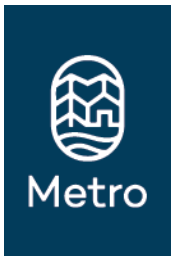

# **Metro Archives and Special Collections**

Tips on How to Use Metro Online Records

<u>Metro Online Records</u> provides public access to Metro's frequently requested records such as legislation, meeting records, reports, and publications.

## a. Quick Search

This search appears in the top right corner of the search screen. It provides a fast and convenient way to perform simple searches that require <u>only a single search method</u>. The tool searches the titles of the records in the database. For helpful hints on searching, refer to the section on Search Techniques.

- 1. Type in your search words or phrase
- 2. Click the Quick Search button (or hit enter)

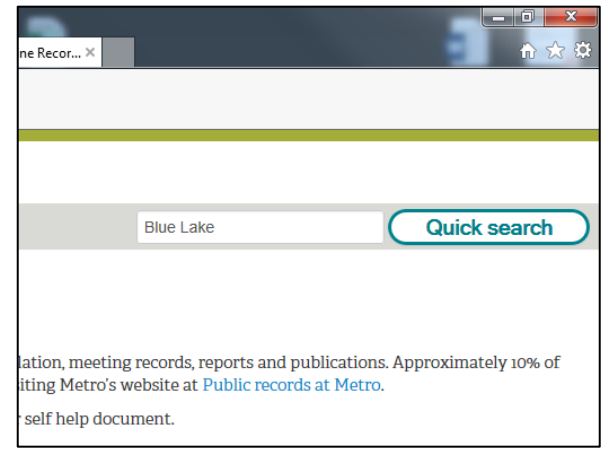

## b. Search (aka "Complex Search")

This search technique allows you to perform <u>complex searches</u>. Utilize Boolean techniques to search on several search criteria at the same time; filter the results; and limit the Record Types to be searched. For helpful hints on searching, refer to the section on Search Techniques.

| Metro Online Record                                                                                                    | s                                                                               | <ul> <li>1. Select a search method. Click on th<br/>dropdown for additional search<br/>methods.</li> </ul> |                                                                                     |                                                                                                    |
|----------------------------------------------------------------------------------------------------|---------------------------------------------------------------------------------|----------------------------------------------------------------------------------------------------|-------------------------------------------------------------------------------------|----------------------------------------------------------------------------------------------------|
| Metro Online Records provides public ac<br>Metro's records are directly accessible th<br>To learn how to do simple and more com | ccess (read only) to Metr<br>rough this online porta<br>nplex searches in Metro | ro's frequently req<br>I. Other public rec<br>Online Records, pl                                           | uested records, such<br>ords can be requeste<br>lease <mark>click here to ac</mark> | <sup>1 as</sup><br>2. Type In your search terms. Use the<br>And/Or buttons to expand your search    |
| Select                                                                                                    | Equal to                                                                        | And                                                                                                    | Or                                                                                  | criteria                                                                                            |
| Select                                                                                                    | Equal to                                                                        | And                                                                                                    | Or                                                                                  |                                                                                                    |
| - Select                                                                                                    | Equal to                                                                        |                                                                                                    |                                                                                     | <ul> <li>3. Click Search (or hit Enter)</li> </ul>                                                  |
| Exact string searches? SORT BY Select  Select  Des Search                                                                       | conding                                                                         |                                                                                                    |                                                                                     | <b>Optional:</b> Sort By. You can sort your search results by Date Created, Record Number, or Title |

## **Search Results**

## From the search results screen click on the record's title to access the record's metadata and electronic record.

| RECORDS - TITLE:BLUE LAKE - 24 RECORDS |                                                                                                    | Record title |            |               |              |
|----------------------------------------|----------------------------------------------------------------------------------------------------|--------------|------------|---------------|--------------|
|                                        | Title (Free Text Part)                                                                                                    |              |            | Record Number | Date Created |
| pdf                                    | 01-3101B: For the Purpose of Approving the Blue Lake Regional Park Economic Feasibility Study and Facility Design Concept. |              |            |               | 12/06/2001   |
| pdf                                    | 01-901: For the Purpose of Amending Metro Code Title X,<br>Lake Regional Park.                                             | 01-901       | 05/03/2001 |               |              |

## From the records screen, click on View/Download – Download to download the attached electronic record.

| letro Cour                                                                                                    | ncil - Metro Legislation - Resolutions - 01-3101B: For the Purpose of View / Download       | View / Download - |  |  |
|----------------------------------------------------------------------------------------------------|---------------------------------------------------------------------------------------------|-------------------|--|--|
| <b>Identification</b>                                                                                                    | the Blue Lake Regional Park Economic Feasibility Study and Facility Desigr Preview Download |                   |  |  |
| Record Type                                                                                                    | LEGISLATION                                                                                 |                   |  |  |
| Title Metro Council - Metro Legislation - Resolutions - 01-3101B: For the Purpose of Approving the Blue Lake Regional Park Economic Feasibility |                                                                                             |                   |  |  |

## Search Techniques

Records in Metro's search tool can be found by searching based on different types of metadata (alone or in combination). If you are unable to find what you are looking for, try other search methods. See Page 3 for more information.

Here are some useful search techniques:

#### Wild card searches

Use an asterisk (\*) to stand for one or more characters. This works for both alpha and numeric characters. Useful when:

- a word has more than one variation (Administrat\* = Administration, Administrator, Administrative, Administration's, etc.)
- you are uncertain of the spelling (putre\* waste = putrescible waste
- you don't know the complete number (9011\* = 901100, 901101, 901102...901199)
- always include a wildcard when searching on a resolution or ordinance number , e.g., "07-1144\*"

#### Title Word search

Searches any word or words that appear in the record's title.

#### Date Created search

Date of the document. To search on a date range use the word "to" between the dates. For example: **9/10/2012 to 10/10/2012** 

#### **Document Content search**

Searches the text of electronic documents. [Note: This only works on documents that are text readable (e.g., PDFs that have been OCR'ed). Not all electronic records in Metro Online Records are text readable.]

#### Sort searches by record type:

Under the "Sort By" section of the search screen, choose record type from the drop down box. This will group record types together.

Below are some of the records commonly searched for in Online Records, with suggestions on how to search.

| Record                                                       | Search Suggestions |                                                                                                    |  |  |
|--------------------------------------------------------------|--------------------|----------------------------------------------------------------------------------------------------|--|--|
|                                                              | Search method      | Possible Search Terms                                                                                                 |  |  |
| Ordinance or Resolution                                      | Title Word         | Key words, such as "resolution* Blue Lake"                                                                            |  |  |
| (for related records see Search<br>Techniques section above) | Record Number      | Resolution or Ordinance number<br>(always include a wildcard when searching on resolution or ordinance number , e.g., |  |  |
|                                                              |                    | "07-1144*")                                                                                                    |  |  |
| Executive Order (EO)                                         | Title Word         | Executive Order number                                                                                                |  |  |
|                                                              | Title Word         | Executive Order name                                                                                                  |  |  |
|                                                              | Title Word         | Key words, such as "executive order travel"                                                                           |  |  |
|                                                              | Record Number      | "EO/" (if you know the actual EO number use it, not $*$ )                                                             |  |  |
|                                                              | Document Content   | Keywords, such as "procedures travel reimbursement"                                                                   |  |  |
|                                                              |                    |                                                                                                    |  |  |
| Meeting Records                                              | Title Word         | Meeting/Committee Name                                                                                                |  |  |
| (agendas, meeting packets,                                   | Date Created       | Meeting Date                                                                                                    |  |  |
| minutes, recordings)                                         | Document Content   | Key words, such as "Blue Lake"                                                                                        |  |  |

#### **Record Title Examples**

These examples of titles of records in WebDrawer will provide useful clues about how to search for similar records.

Ordinance:

07-1144B Adopting the Annual Budget for Fiscal Year 2007-08, Making Appropriations, Levying Ad Valorem • Taxes, and Declaring an Emergency.

#### Resolution:

• 09-4057: Resolution of Metro Council, Acting as the Metro Contract Review Board, For the Purpose of Approving Contract Amendments For the Predators of the Serengeti and Red Ape Reserve Exhibits at the Oregon Zoo.

**Executive Order:** 

- Executive Order No. 5 Public Involvement Plan •
- Executive Order No. 63 – Travel Expenditures

## Meeting Records:

- Council Work Session Agenda
- Council Work Session Meeting Packet
   Council Work Session Recording
- Council Work Session Minutes

#### **Questions or Comments?**

If you have questions or comments, contact RIM program staff at records@oregonmetro.gov